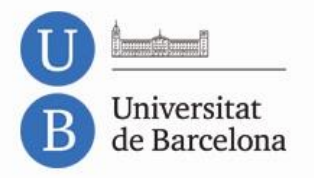

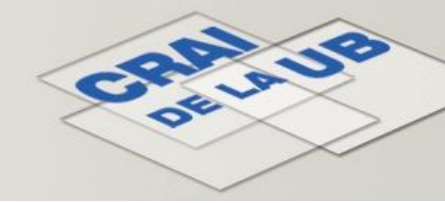

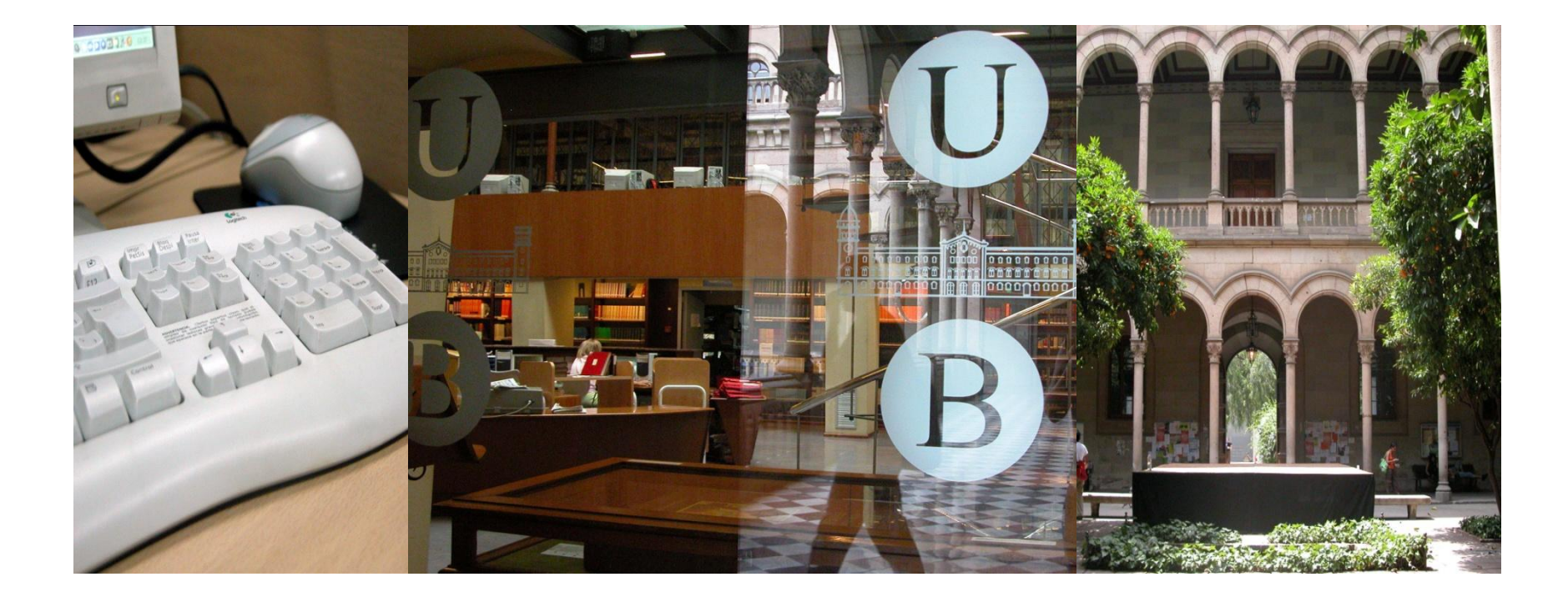

## **CAB Abstracts<sup>®</sup>**

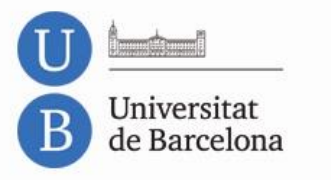

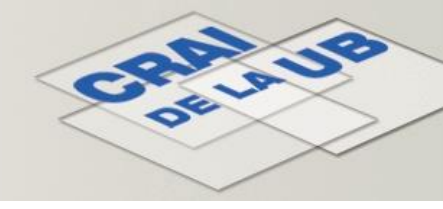

Sumari

- <u>Contingut</u>
- Llenguatge d'interrogació
- <u>Cerca bàsica</u>
- <u>Cerca avançada</u>
- <u>Índex i tesaurus</u>
- <u>Històric de cerques</u>

- <u>Resultats de la cerca</u>
  - <u>Refinar els resultats</u>
  - Anàlisi dels resultats
  - Scientific Web Plus
- <u>Gestió dels resultats</u>
- Perfil d'usuari
- Accés al text complet

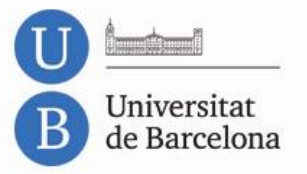

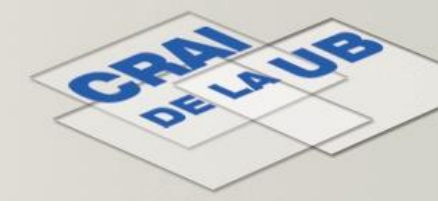

## CAB Abstracts® Contingut

**CAB Abstracts**<sup>®</sup> és una de les bases de dades més destacades en el camp de la biologia aplicada i altres matèries afins.

• Conté referències bibliogràfiques dels àmbits temàtics següents: agricultura, silvicultura, salut humana, nutrició humana, salut animal, gestió i conservació de recursos naturals, etc.

- Té un abast internacional.
- S'actualitza setmanalment.
- Disposa d'un tesaurus amb prop de 100.000 termes.

• Buida més de 10.000 publicacions (revistes, llibres, actes de congressos, informes tècnics, etc.). Conté prop de 7 milions de registres (des del 1973). Incorpora, anualment, 350.000 nous registres (aprox.).

• Compilada i produïda pel Centre for Agricultural Bioscience International (CABI) -anteriorment, Commonwealth Agricultural Bureaux (CAB)-, Thomson Reuters la distribueix a través del portal *ISI Web of Knowledge* (WOK).

• Tant els registres com la interfície de consulta són en anglès, però conté referències d'articles publicats a uns 150 països i escrits en més de 50 llengües.

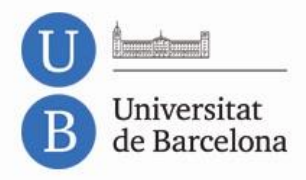

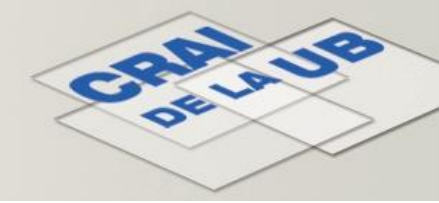

#### Llenguatge d'interrogació

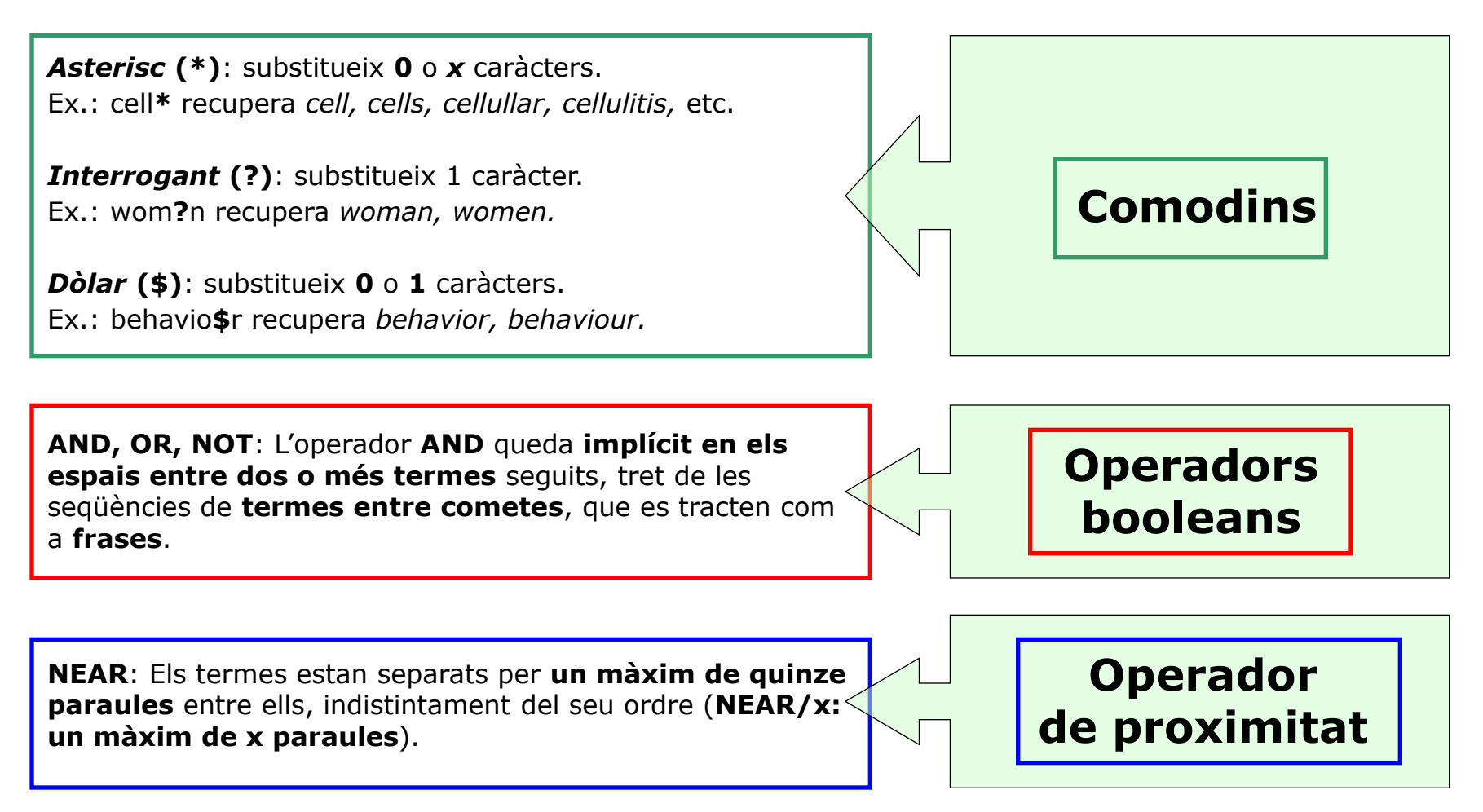

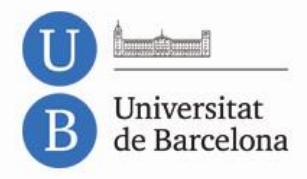

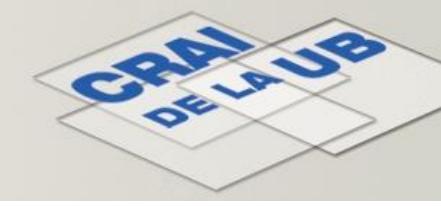

#### Cerca Bàsica (Search)

| All Databases Select a Database CABI Additional Re                                                                                                    | esources                                                                                                   |                                                                                                    |
|----------------------------------------------------------------------------------------------------|----------------------------------------------------------------------------------------------------|----------------------------------------------------------------------------------------------------|
| Search Advanced Search Search History CABI: CAB Abstracts®                                                                                                |                                                                                                    | Cerca bàsica (Search):<br>apareix per defecte                                                                   |
| Search<br>milk* or dairy<br><i>Example:</i> fish farm* AND "nile tilapia"                                                                                 |                                                                                                    | <i>Menús</i> desplegables per<br><i>camps de cerca</i> i<br><i>operadors booleans</i>                           |
| AND<br>AND<br>OR<br>AND<br>OR<br>AND<br>CR<br>AND<br>CR<br>AND<br>CR<br>CR<br>CR<br>CR<br>CR<br>CR<br>CR<br>CR                                            | in <u>Publication Name</u>                                                                                 | <b>RECOMANABLE:</b><br>Cerca pel camp <b>Topic</b><br>= cerca en els camps<br><b>Títol, Abstract i Matèries</b> |
| NOT Add Another Field >> Search Clear Searches must be in English                                                                                         | Author<br>Group Author<br>Editor<br>Publication Name<br>Year Published<br>Language                         | IMPORTANT: ()<br>Utilitzeu correctament el                                                                      |
| Current Limits: (To save these permanently, sign in or register.)  Timespan  All Years (updated 2012-07-20)  From 1973 V to 2012 V (default is all years) | Address<br>Conference<br>CABICODES<br>CAS Registry No<br>Descriptors<br>Additional Limits<br>Accession No. | Cerca mitjançant una o<br>més caixes de text                                                                    |
| <ul> <li>B → Databases : CAB Abstracts</li> <li>B → Adjust your search settings</li> <li>Adjust your results settings</li> </ul>                          | Section 2 Camps amb <i>index</i>                                                                           | <i>Límit</i> opcional de la cerca:<br>període temporal                                                          |

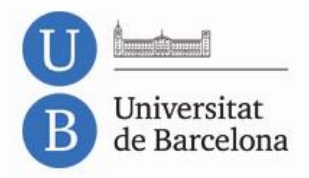

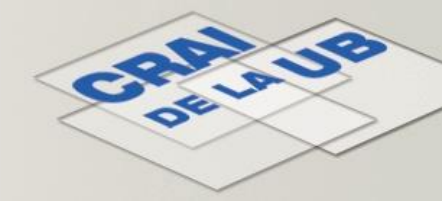

#### Cerca Avançada (Advanced Search)

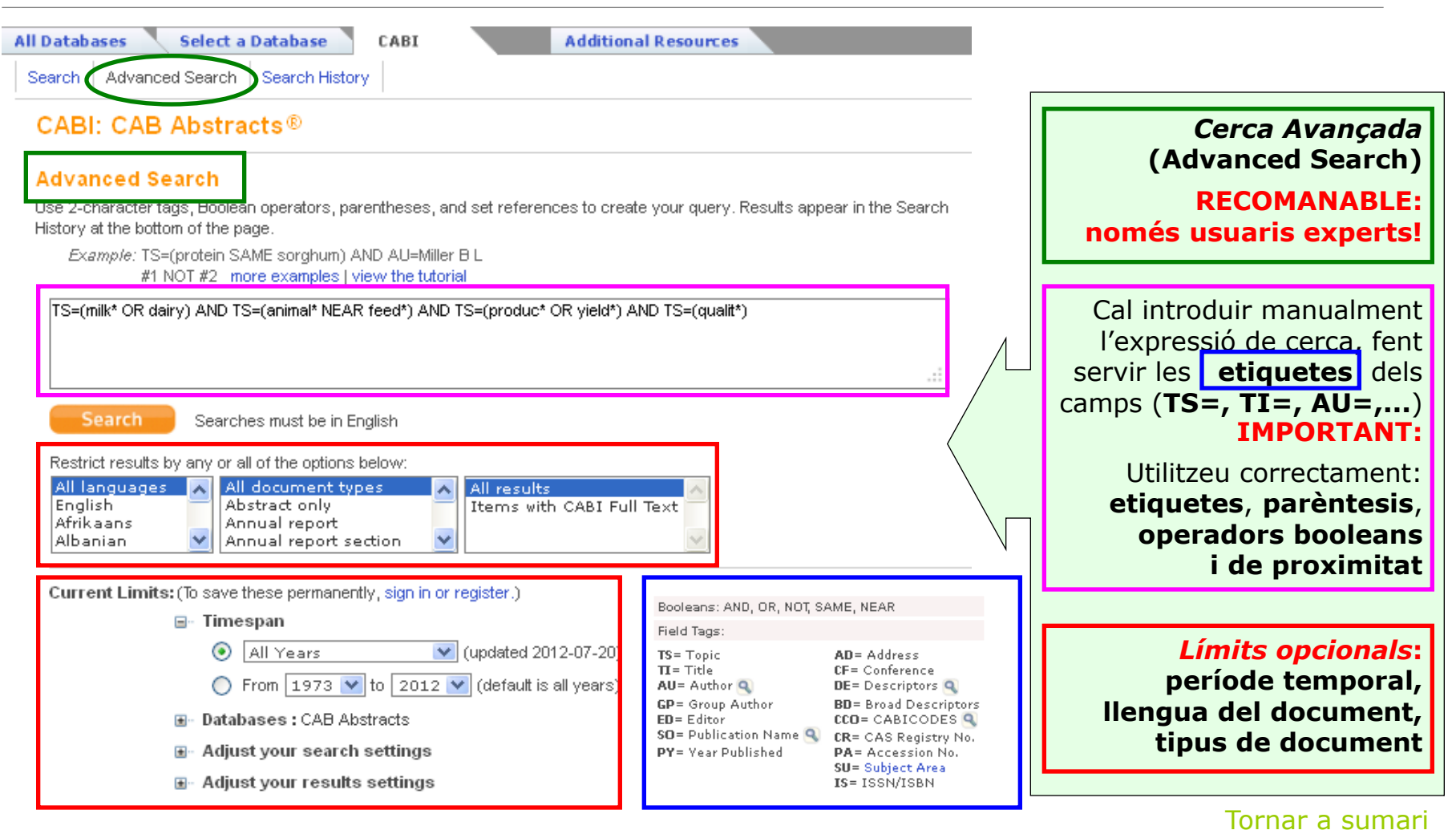

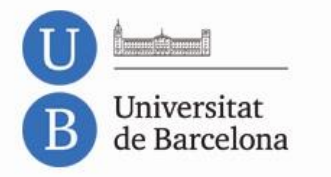

# CRALUE

## CAB Abstracts®

### Índexs i Tesaurus

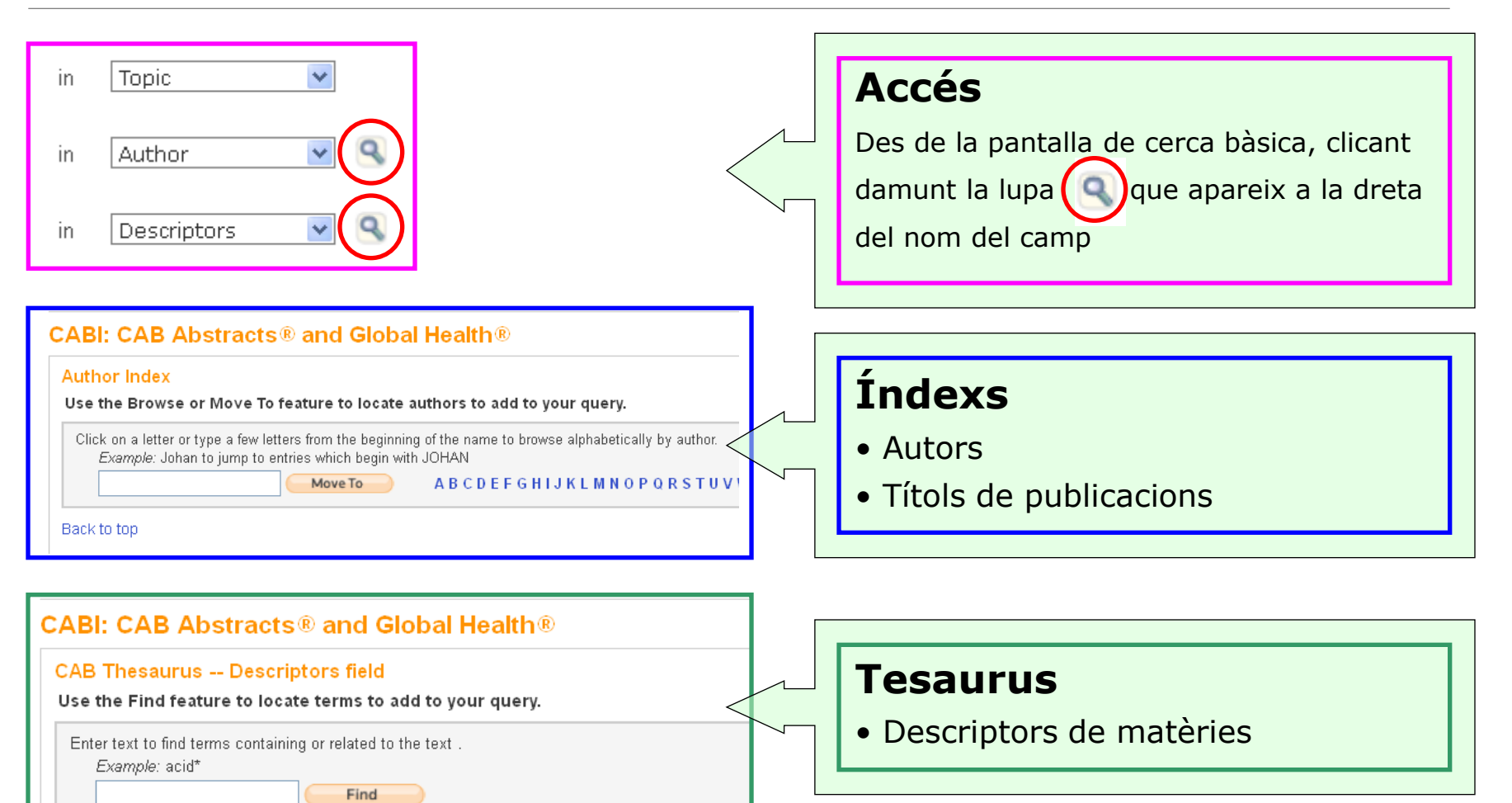

![](_page_7_Figure_0.jpeg)

![](_page_7_Figure_1.jpeg)

#### Històric de Cerques (Search History)

![](_page_7_Figure_4.jpeg)

![](_page_8_Picture_0.jpeg)

![](_page_8_Picture_1.jpeg)

#### Resultats de la cerca (Principals elements)

**+√**(0)

![](_page_8_Figure_4.jpeg)

![](_page_9_Picture_0.jpeg)

![](_page_9_Picture_1.jpeg)

Tornar a sumari

#### CAB Abstracts®

#### Resultats de la cerca (Referències en format breu)

![](_page_9_Figure_4.jpeg)

GConsulta'l [ ...View abstract ]

![](_page_10_Figure_0.jpeg)

![](_page_10_Figure_1.jpeg)

#### Resultats de la cerca (Referències en format complet)

![](_page_10_Figure_4.jpeg)

![](_page_11_Picture_0.jpeg)

![](_page_11_Picture_1.jpeg)

#### Refinar els resultats

![](_page_11_Figure_4.jpeg)

![](_page_12_Picture_0.jpeg)

# CRALUE

## CAB Abstracts®

#### Anàlisi dels resultats

| Rank the records by th<br>Authors<br>CABICODES<br>Descriptor<br>Document Types | nis field:<br>Show the<br>Minimum | Set display opti<br>top 10 🔽 Resu<br>record count (thre | ions:<br>ults.<br>shold): 1 | ● Rec<br>○ Sele | rt by:<br>cord count<br>ected field                           | <b>Rank the re</b><br>camp p<br><b>Set displ</b> | ec<br>pel<br>ay | ords by this field: seleccioneu el<br>qual voleu analitzar els registres.<br>options: opcions de visualització<br>Sort by: opcions d'ordenació.<br>Cliqueu el botó Analyze |
|--------------------------------------------------------------------------------|-----------------------------------|---------------------------------------------------------|-----------------------------|-----------------|---------------------------------------------------------------|--------------------------------------------------|-----------------|----------------------------------------------------------------------------------------------------|
| Use the checkboxes below                                                       | w to view the records.            | You can choose to                                       | view those s                | elected record  | is, or you can exclude the                                    | in (end view the others).                        |                 |                                                                                                    |
| → View Records     × Exclude Records                                           | Field: Descriptor                 | Record Count                                            | % of 962                    | Bar Chart       | Save Analysis Data to<br>② Data rows display                  | o File<br>nyed in table                          |                 | Presentacio grafica dels resultats                                                                                                    |
| × Exclude Records                                                              |                                   |                                                         |                             |                 | 📿 All data rows                                               |                                                  |                 |                                                                                                    |
|                                                                                | CHEESES                           | 432                                                     | 44.906 %                    |                 |                                                               |                                                  |                 |                                                                                                    |
|                                                                                | CATTLE                            | 374                                                     | 38.877 %                    |                 |                                                               |                                                  |                 | View Records Permet afinar la cerca,                                                                                                    |
|                                                                                | MILK                              | 334                                                     | 34.719 %                    |                 |                                                               | Λ                                                |                 | limitant o excloent dels                                                                                                    |
|                                                                                | COWS                              | 292                                                     | 30.353 %                    |                 |                                                               |                                                  |                 | resultats els registres que                                                                                                    |
|                                                                                | FEEDS                             | 269                                                     | 27.963 %                    |                 |                                                               |                                                  |                 | continguin els termes                                                                                                    |
|                                                                                | MILK PRODUCTS                     | 268                                                     | 27.859 %                    |                 |                                                               |                                                  |                 | prèviament seleccionats                                                                                                    |
|                                                                                | WHEY                              | 206                                                     | 21.414 %                    | -               |                                                               |                                                  |                 |                                                                                                    |
|                                                                                | FEEDING                           | 174                                                     | 18.087 %                    |                 |                                                               |                                                  |                 |                                                                                                    |
|                                                                                | CHEESEMAKING                      | 158                                                     | 16.424 %                    |                 |                                                               |                                                  |                 | Cours Annalusia Data ta Fila                                                                                                    |
|                                                                                | MILK YIELD                        | 151                                                     | 15.696 %                    |                 |                                                               |                                                  |                 | Save Analysis Data to File                                                                                                    |
| View Records  Exclude Records                                                  | Field: Descriptor                 | Record Count                                            | % of 962                    | Bar Chart       | Save Analysis Data to<br>O Data rows display<br>All data rows | o File<br>ayed in table                          |                 | Les dades es poden exportar<br>en format TXT, compatible<br>amb fulls de càlcul                                                                                            |
| ( 25)                                                                          | 24 Descriptor value(s)            | outside display opti                                    | ions.)                      |                 |                                                               |                                                  |                 |                                                                                                    |

Tornar a sumari

![](_page_13_Picture_0.jpeg)

#### Scientific Web Plus

![](_page_13_Figure_3.jpeg)

Totes les **cerques a CAB Abstracts** s'executen **també a Internet**, de manera automàtica, a través de *Scientific WebPlus*, un cercador especialitzat a localitzar recursos web d'interès científic. En cas de trobar recursos web que responguin a la cerca feta, l'enllaç cap a *Scientific WebPlus* apareixerà al capdamunt de la pàgina de resultats

![](_page_13_Figure_5.jpeg)

![](_page_13_Picture_6.jpeg)

<u>Tornar a sumari</u>

![](_page_14_Picture_0.jpeg)

![](_page_14_Picture_1.jpeg)

#### Gestió dels resultats: imprimir, desar, enviar, exportar

| Output Records                                                                                                    |                                                                                                    |
|----------------------------------------------------------------------------------------------------|----------------------------------------------------------------------------------------------------|
| Step 1: Step 2:                                                                                                    | Step 3: [How do I export to bibliographic management software?]                                                                                                    |
| <ul> <li>Selected Records on page</li> <li>All records on page</li> <li>Records to</li> <li>Full Record</li> </ul>                                                                                             | Save to: ENDNOTE' WEB ENDNOTE' RefWorks ResearcherID<br>Save to other Reference Software Save                                                                                                    |
|                                                                                                    |                                                                                                    |
| <b>Output Records</b><br>(al capdavall de la pàgina de resultats)<br>A la llista de registres en format breu,<br>seleccioneu els que us interessin i seguiu els<br>tres passos <b>(Step 1, Step 2, Step 3)</b> | Step 3: decidiu què voleu fer amb els registres seleccionats          • Imprimir          • Imprimir          • Enviar per correu electrònic          • Desar en un fitxer          • Save to other Reference Software          • Save to Plain Text                                                                              |
| <ul> <li>Step 1: permet fer també seleccions de registres en bloc</li> <li>Step 2: especifiqueu els camps a importar (Autor, Títol i Font; amb Abstract; o registre complet)</li> </ul>                        | <ul> <li>• Exportar al gestor de referències bibliogràfiques</li> <li>RECOMANABLE: opció RefWorks RefWorks (j)</li> <li>Està subscrit pel CRAI per a tots els membres UB</li> <li>• Enviar a la Marked List (1)</li> <li>Llista temporal on es poden anar afegint registres d'altres cerques durant una mateixa sessió</li> </ul> |

![](_page_15_Figure_0.jpeg)

![](_page_15_Figure_1.jpeg)

#### Gestió dels resultats: Marked List

| WEB OF KNOWL                                                                                                    |                                                                                                    | /ERY STARTS HERE                                                                                                    | Ó                                             | THOMSON REUTERS                                                                                                    |
|----------------------------------------------------------------------------------------------------|----------------------------------------------------------------------------------------------------|----------------------------------------------------------------------------------------------------|-----------------------------------------------|----------------------------------------------------------------------------------------------------|
| Sig                                                                                                    | gn In Marked List (5)                                                                                                    | My EndNote Web                                                                                                    | My Citation Alerts   My Saved S               | earches   Log Put   Help                                                                                                    |
| Marked List (5 records)         << Exit Marked List                                                                                                    | all records using the "total records" view<br>for all records in the Marked List.<br>rds.<br>tions 1<br>o 2:<br>ect from the fields below:<br>Save to othe  | v, or output more product-specific data from each lister<br>ow do I export to bibliographic management software?]<br>Save to: ENDNOTE* WEB ENDNOTE* RefWorks<br>ar Reference Software V Save                                 | d database.   Clear Marked List  ResearcherID | Per accedir a la<br>Marked List, feu clic a<br>l'enllaç de la barra de<br>menú, a la part<br>superior de qualsevol<br>pàgina del WOK                                                                              |
| Select All       Reset         Author(s)       Inve         Patent Assignee       Pate         Abstract*       Addr         Doc. / Lit. Type       Publ         Major Concepts       Conci         Chemical       Genu         Geological Time       Metr         *Selecting these items will increase the | entor(s)  Title  tent Number  dress  language  blisher Information  Patent Info  ncept Code  Name  Sequence  thods & Equipment  porcessing time.  Taxonomic | Source         tie/date       Meeting Information         ISSN / ISBN / medium         ormation       BIOSIS Accession Number         c       Disease         e       Geographical         tructures       Misc. Descriptors |                                               | Des de la <b>Marked List</b> ,<br>podeu fer les mateixes<br>accions que a<br><b>diapositiva anterior</b> .<br>nés, el 2n pas (Step 2)<br>ens permet especificar<br>els camps que volem<br>ncloure a cada registre |

![](_page_16_Figure_0.jpeg)

![](_page_16_Figure_1.jpeg)

#### Perfil d'usuari: Registre

![](_page_16_Figure_4.jpeg)

![](_page_17_Picture_0.jpeg)

![](_page_17_Figure_1.jpeg)

## CAB Abstracts<sup>®</sup>

#### Perfil d'usuari: Accés i Configuració

![](_page_17_Figure_4.jpeg)

Select All

× Delete

Combine

Tornar a sumari

![](_page_18_Figure_0.jpeg)

![](_page_18_Figure_1.jpeg)

#### Servei SFX: Accés al text complet

| recercador                                                                                                    | 🖓 Consulta'l                                                                                                    |
|----------------------------------------------------------------------------------------------------|----------------------------------------------------------------------------------------------------|
| Serveis SFX) er a aquesta revista<br>Cliqueu la forka blava per accedir a la revista. (NO és necessari indicar, si no els sabeu, l'any, el volum, el número o la pàgina d'inici).                                                                                                    | Accés a l'article via SFX (gestor d'enllaços)                                                                                                    |
| Autor: Brooks                                                                                                    | IMPORTANT!                                                                                                    |
| Font: Food microbiology [0740-0020] any:2012 vol.:31 núm:2 pàg.:154 -158                                                                                                    | L'SFX controla només les publicacions en                                                                                                    |
| Serveis bàsics                                                                                                    | versió electrònica subscrites a la UB.                                                                                                    |
| Text complet disponible via ScienceDirect                                                                                                    | L'accès al text complet es límita estrictament                                                                                                    |
| Any: 2012 Vol.: 31 Núm.: 2 Pàgina inici: 154                                                                                                    | al periode de subscripcio                                                                                                    |
| Consulteu el Catàleg de la Universitat de Barcelona 🕤                                                                                                    |                                                                                                    |
| Consulteu el Catàleg Col·lectiu de les Universitats de Catalunya (CCUC) 🕤                                                                                                    | Dades de l'article, al capdamunt de l'SFX                                                                                                    |
|                                                                                                    |                                                                                                    |
|                                                                                                    |                                                                                                    |
| recercador                                                                                                    | <b>1 Text complet disponible</b> :<br>L'any, vol., núm, i pàg, de l'article apareixen                                                                                                    |
| Serveis SFX, er a aquesta revista<br>Cliqueu la vetxa blava per accedir a la revista. (NO és necessari indicar, si no els sabeu, l'any, el volum, el número o la pàgina d'inici).                                                                                                    | 1 Text complet disponible:<br>L'any, vol., núm. i pàg. de l'article apareixen<br>automàticament a les caselles corresponents.<br>Punxeu la fletxeta per accedir a l'article                                                                                                    |
| Serveis SFX) er a aquesta revista<br>Cliqueu la voixa blava per accedir a la revista. (NO és necessari indicar, si no els sabeu, l'any, el volum, el número o la pàgina d'inici).<br>Autor: Yun<br>Títol: Isolation of mitogenic glycophosphopeptides from cheese whey protein concentrate.                                                                                                    | <b>1</b> Text complet disponible:<br>L'any, vol., núm. i pàg. de l'article apareixen<br>automàticament a les caselles corresponents.<br>Punxeu la fletxeta per accedir a l'article                                                                                                    |
| Serveis SFX er a aquesta revista<br>Sinueu la dexa blava per accedir a la revista. (NO és necessari indicar, si no els sabeu, l'any, el volum, el número o la pàgina d'inici).<br>Autor: Yun<br>Titol: Isolation of mitogenic glycophosphopeptides from cheese whey protein concentrate.<br>Font: Bioscience, Biotechnology, and Biochemistry [0916-8451] any:1996 vol.:60 núm:3 pàg.:429 -433                                                                                                    | 1 Text complet disponible:<br>L'any, vol., núm. i pàg. de l'article apareixen<br>automàticament a les caselles corresponents.<br>Punxeu la fletxeta per accedir a l'article                                                                                                    |
| Serveis SFX er a aquesta revista<br>Liqueu La fetX a blava per accedir a la revista. (NO és necessari indicar, si no els sabeu, l'any, el volum, el número o la pàgina d'inici).<br>Autor: Yun<br>Títol: Isolation of mitogenic glycophosphopeptides from cheese whey protein concentrate.<br>Font: Bioscience, Biotechnology, and Biochemistry [0916-8451] any:1996 vol.:60 núm:3 pàg.:429 -433<br>Serveis bàsics                                                                                                    | <ul> <li>Text complet disponible:<br/>L'any, vol., núm. i pàg. de l'article apareixen<br/>automàticament a les caselles corresponents.<br/>Punxeu la fletxeta per accedir a l'article</li> <li>Text complet NO disponible:</li> </ul>                                                                                                    |
| Serveis SFX       er a aquesta revista         Clinueu La veixa blava per accedir a la revista. (NO és necessari indicar, si no els sabeu, l'any, el volum, el número o la pàgina d'inici).         Autor: Yun         Títol: Isolation of mitogenic glycophosphopeptides from cheese whey protein concentrate.         Font: Bioscience, Biotechnology, and Biochemistry [0916-8451] any:1996 vol.:60 núm:3 pàg.:429 -433         Serveis bàsics         Text complet         Text complet                                                                                                    | <ol> <li>Text complet disponible:<br/>L'any, vol., núm. i pàg. de l'article apareixen<br/>automàticament a les caselles corresponents.<br/>Punxeu la fletxeta per accedir a l'article</li> <li>Text complet NO disponible:<br/>Cal comprovar si el tenim en versió impresa</li> </ol>                                                                                           |
| Serveis SFX er a aquesta revista<br>Serveis SFX er a aquesta revista<br>Sinueu la revixa blava per accedir a la revista. (NO és necessari indicar, si no els sabeu, l'any, el volum, el número o la pàgina d'inici).<br>Autor: Yun<br>Titol: Isolation of mitogenic glycophosphopeptides from cheese whey protein concentrate.<br>Font: Bioscience, Biotechnology, and Biochemistry [0916-8451] any:1996 vol.:60 núm:3 pàg.:429 -433<br>Serveis bàsics<br>Text complet<br>Text complet no disponible<br>Informació de disponibilitat a les bibliotegues (versió impresa)                                      | <ul> <li>Text complet disponible:<br/>L'any, vol., núm. i pàg. de l'article apareixen<br/>automàticament a les caselles corresponents.<br/>Punxeu la fletxeta per accedir a l'article</li> <li>Text complet NO disponible:<br/>Cal comprovar si el tenim en versió impresa.<br/>Punxeu la fletxeta per consultar el títal de</li> </ul>                                         |
| Serveis SFX er a aquesta revista<br>Clinucu la detxa blava per accedir a la revista. (NO és necessari indicar, si no els sabeu, l'any, el volum, el número o la pàgina d'inici).<br>Autor: Yun<br>Titol: Isolation of mitogenic glycophosphopeptides from cheese whey protein concentrate.<br>Font: Bioscience, Biotechnology, and Biochemistry [0916-8451] any: 1996 vol.:60 núm:3 pàg.:429 -433<br>Serveis bàsics<br>Text complet<br>Text complet<br>Text complet no disponibile<br>Informació de disponibilitat a les biblioteques (versió impresa)<br>Consulteu el Catàleg de la Universitat de Barcelona | <ol> <li>Text complet disponible:<br/>L'any, vol., núm. i pàg. de l'article apareixen<br/>automàticament a les caselles corresponents.<br/>Punxeu la fletxeta per accedir a l'article</li> <li>Text complet NO disponible:<br/>Cal comprovar si el tenim en versió impresa.<br/>Punxeu la fletxeta per consultar el títol de<br/>la publicació font en el catàleg UB</li> </ol> |

![](_page_19_Picture_0.jpeg)

![](_page_19_Picture_1.jpeg)

![](_page_19_Picture_2.jpeg)

#### Moltes gràcies!

![](_page_19_Picture_4.jpeg)

© CRAI, Universitat de Barcelona 2012